- Click the drop down menu on the top-right of the screen
- Select Settings from the menu (third from bottom)

|        | X |                   |            |
|--------|---|-------------------|------------|
|        |   |                   | Click Here |
|        |   |                   | Sign out   |
|        |   |                   |            |
| asures |   | ((w)) Fagle Alert |            |

• Select "Advanced..." at the very bottom of the page

| ettings | Q Search settings                                              |                      |      |
|---------|----------------------------------------------------------------|----------------------|------|
|         | Appearance                                                     |                      |      |
|         | Themes<br>Open Chrome Web Store                                |                      | 2    |
|         | Show home button<br>Disabled                                   | (                    |      |
|         | Show bookmarks bar                                             |                      |      |
|         | Font size                                                      | Medium (Recommended) | *    |
|         | Customize fonts                                                |                      | Þ    |
|         | Page zoom                                                      | 100%                 | •    |
|         | Search engine                                                  |                      |      |
|         | Search engine used in the address bar                          | Google               | *    |
|         | Manage search engines                                          |                      | Þ    |
|         | Default browser                                                |                      |      |
|         | Default browser<br>Make Google Chrome the default browser      | MAKE DEF             | AULT |
|         | On startup                                                     |                      |      |
|         | Manage on startup pages<br>Restore tabs or open specific pages |                      | ×    |
|         |                                                                | Click Hore           |      |

 Once the "Advanced..." is selected the options will expand and you will select the "Content settings..." under the "Privacy and security" section.

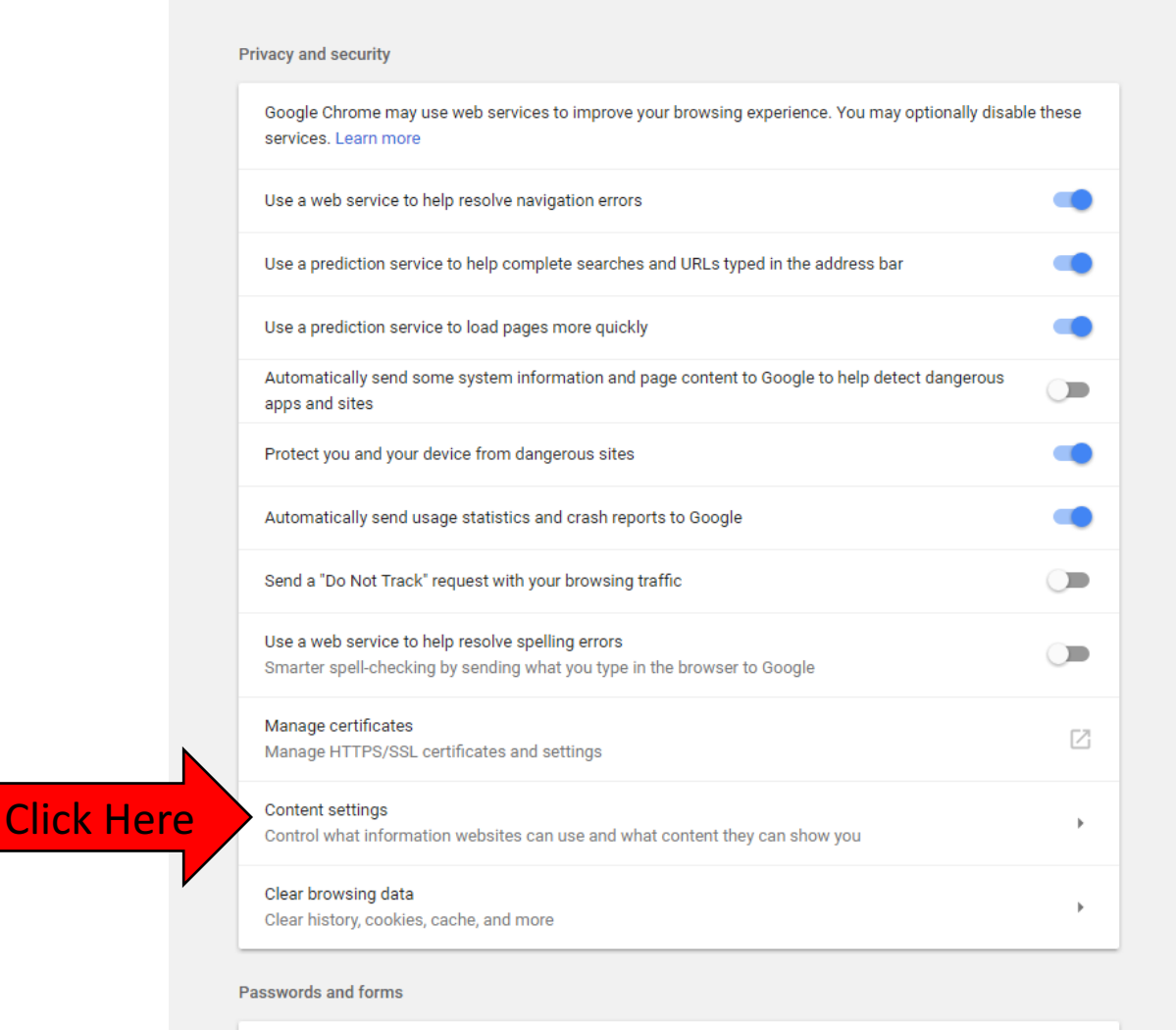

Autofill settings

• Once the "Content settings..." is selected, a list will appear and you will select "Popups" which is the 9<sup>th</sup> item on the list.

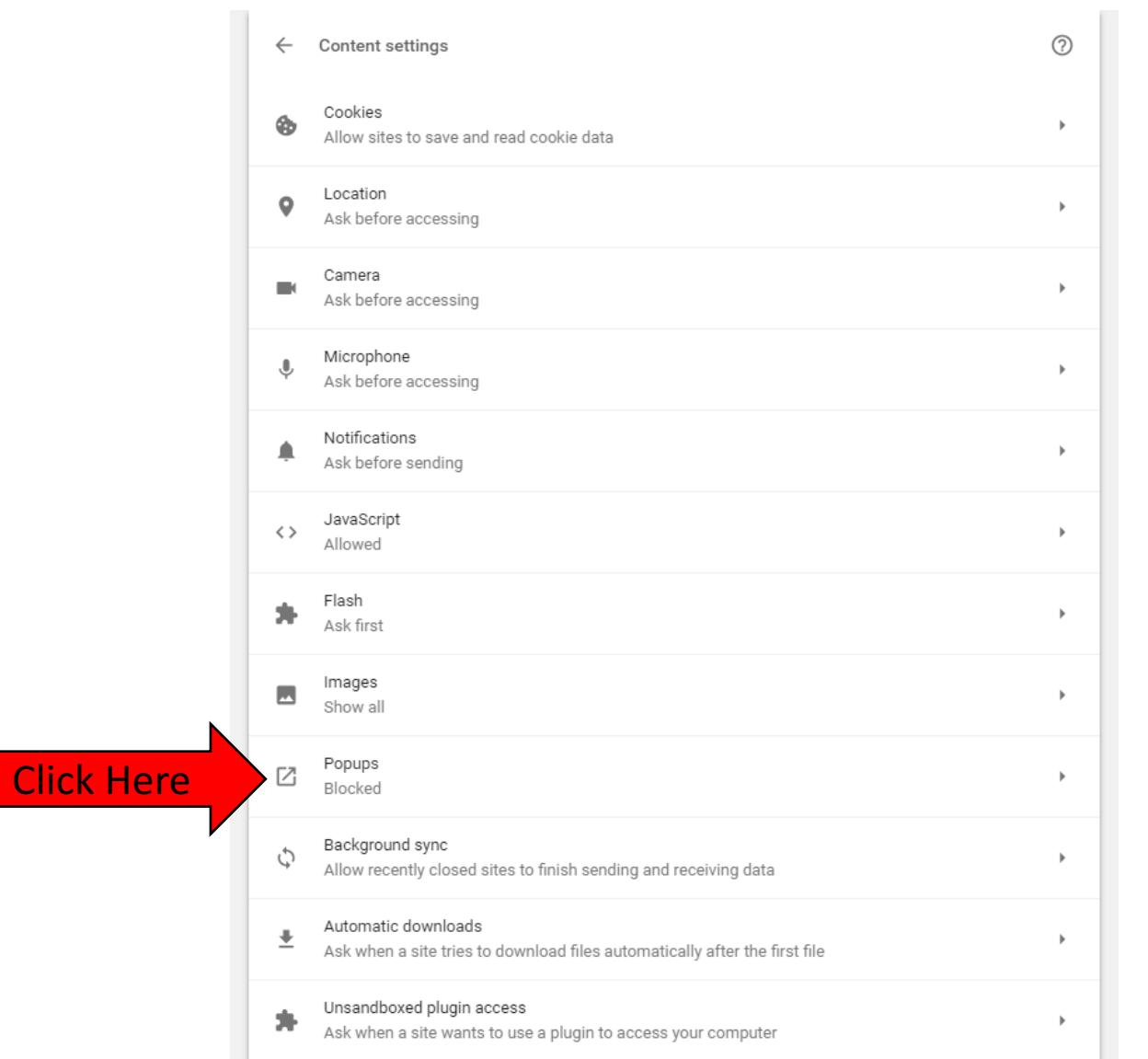

Once you have selected "Popups..." you will then see the following screen. Select "ADD..." as shown below.

| C Search settings     |                |
|-----------------------|----------------|
| ← Popups              |                |
| Blocked (recommended) |                |
| Block                 | ADD            |
| No sites added        |                |
| Allow                 | ADD Click Here |
| No sites added        |                |
|                       |                |

- Once the "Add..." tab is selected you will be prompted to Add a site (HTML)
- You will enter <a href="https://my.unt.edu">https://my.unt.edu</a>
- Finally select "ADD..." and the dialogue box will close

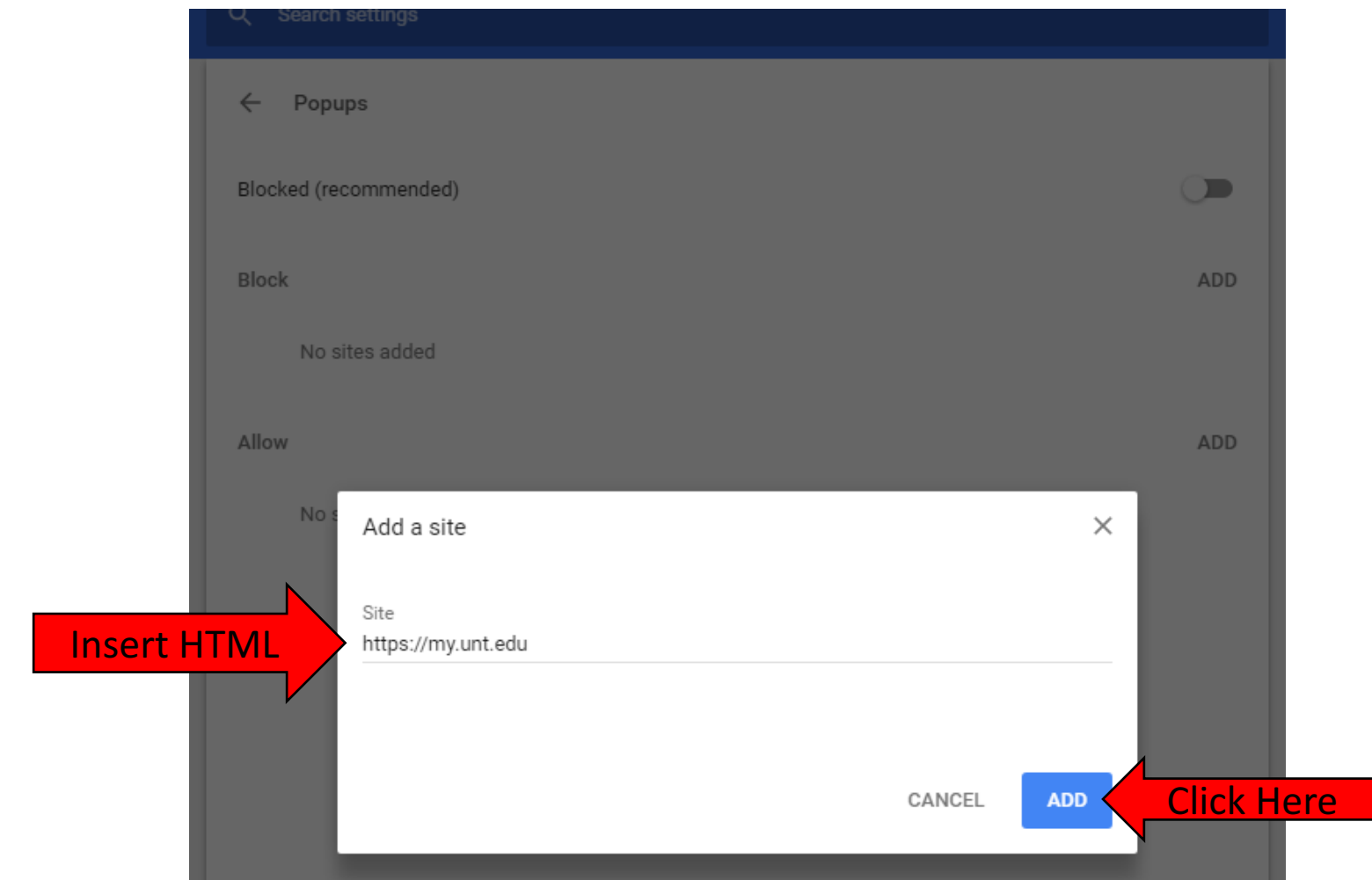

# Questions?

For questions regarding FIS operation or to have information added to an account please contact:

Faculty.Info@unt.edu

Academic Administration- 940-369-6108